# **IDE VSCode - L'extension Remote SSH**

1/4

[Mise à jour le : 26/3/2025] En cours de rédaction

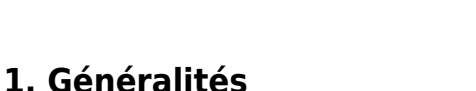

• Ressources

Lectures connexes

L' extension Visual Studio Code Remote - SSH permet d'ouvrir un dossier distant sur n'importe quelle machine disposant d'un serveur **SSH** et de profiter pleinement des fonctionnalités de VS Code. Une fois connecté à un serveur, il est possible d'interagir avec les fichiers et les dossiers de la machine distante.

Workspace Extension

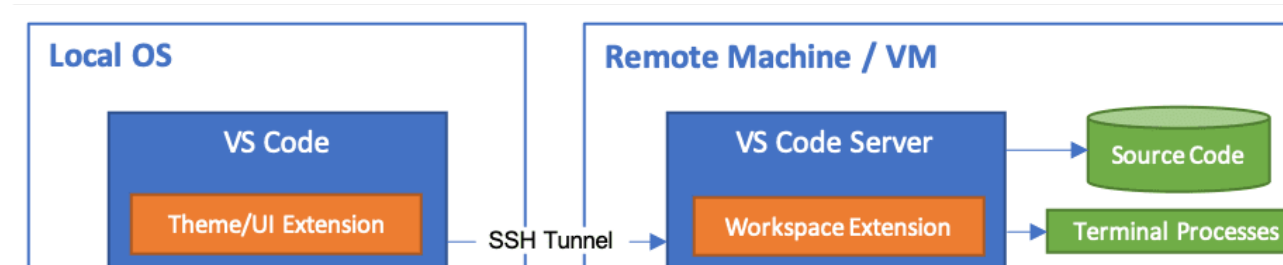

Documentation sur VSCode : Développement à distance via SSH

• Qu'est-ce que SSH ? | Le protocole Secure Shell (SSH)

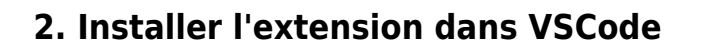

Theme/UI Extension

1. Ouvrir **VSCode**.

WEBGE Wikis - https://webge.fr/dokuwiki/

2. Entrer **Remote-SSH** dans le gestionnaire d'extension et la sélectionner.

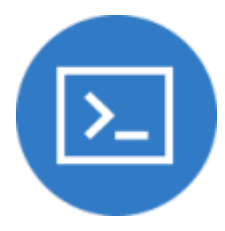

**Running Application** 

Debugger

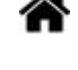

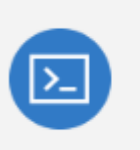

Remote - SSH Open any folder on a remote machine using SSH a... Microsoft

## 3. Configuration de l'hôte SSH pour un Raspberry pi

### 3.1 Se connecter à l'hôte distant

#### Première connexion

 Vérifiez que vous pouvez vous connecter à l'hôte SSH en exécutant la commande suivante dans un terminal.

#### \*.bash

```
ssh user@hostname # user est le nom de l'utilisateur et hostname
l'IP de la machine
```

2. Dans VS Code, sélectionnez **Remote-SSH : Se connecter à l'hôte...** dans la palette de commandes (F1) et entrez le même user@hostname.

> Remote-SSH: Connect to Host... récemment utilisées 🔀

3. Si VS Code ne peut pas détecter automatiquement le type de serveur auquel vous vous connectez, il vous sera demandé de le sélectionner manuellement.

#### Sélectionnez Linux pour un Raspberry Pi.

| Select the platform of the remote host "192.168.1.15" |  |  |  |  |
|-------------------------------------------------------|--|--|--|--|
| Linux                                                 |  |  |  |  |
| Windows                                               |  |  |  |  |
| macOS                                                 |  |  |  |  |

4. Une fois que vous avez sélectionné une plateforme, elle sera stockée dans les paramètres VS Code sous la propriété *remote.SSH.remotePlatform*.

Confirmez la demande de connexion. « 192.168.1.15 » a une empreinte digitale « SHA256:EfSYVKfKAu63fORTUfPclo9D/1S9PfEmQl98hVlH5VM ». Ètes-vous sûr de vouloir continuer ? Continuer Annuler

#### et entrez le mot de passe de votre compte sur la machine (ici le raspberry pi).

Entrer le mot de passe pour e1nsi1@192.168.1.15

Appuyez sur 'Entrée' pour confirmer votre saisie, ou sur 'Échap' pour l'annuler

#### Résultat attendu

- You selected "linux" as the remote platform this will be stored in the setting "remote.SSH.remotePlatform" and can be changed there if needed.
- Une fois connecté, une fenêtre vide s'affichera. Vous pouvez consulter la barre d'état pour savoir à quel hôte vous êtes connecté. Exemple

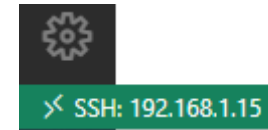

6. Vous pouvez ensuite ouvrir n'importe quel dossier ou espace de travail sur la machine distante en utilisant **Fichier > Ouvrir le dossier...** comme vous le feriez localement!

*Exemple* : pour accéder au code d'un site web situé dans un dossier *sitele* sur un **Raspberry pi** on entrera /var/www/html/sitele.

|                      | Ouvrir le dossier |    | <u>ه</u>                     |
|----------------------|-------------------|----|------------------------------|
| /var/www/html/sitele |                   | ОК | Afficher les valeurs locales |
|                      |                   |    |                              |
| phpmyadmin           |                   |    |                              |
| sitele               |                   |    |                              |

7. Une fois chargé, le dossier apparaît dans l'espace de travail. \\

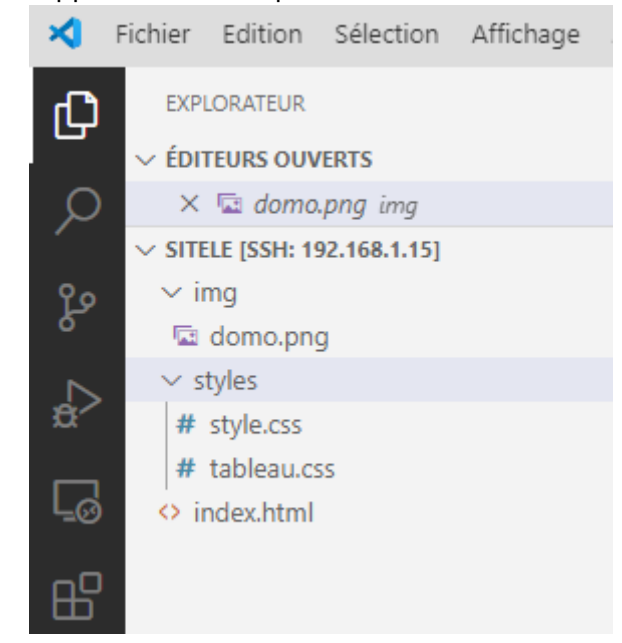

8. À partir de là, les extensions doivent s'installer pour être utilisables sur la machine distante et vous pouvez commencer à éditer !

#### 3.2 Se déconnecter

Pour fermer la connexion une fois les fichiers modifiés sur l'hôte distant terminés, sélectionnez **Fichier > Fermer la connexion distante** pour vous déconnecter de l'hôte.

## 4. Mémoriser les hôtes et les paramètres avancés

## 5. Gestion des extensions

From: https://webge.fr/dokuwiki/ - **WEBGE Wikis** 

Permanent link: https://webge.fr/dokuwiki/doku.php?id=outils:vscode:remotessh

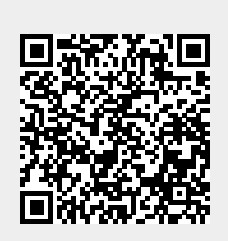

Last update: 2025/03/27 07:11